## **EVALUATING NEW LOT NUMBERS OF CONTROLS**

| Policy    | Most co<br>provide<br>target v<br>target v<br>within t<br>match<br>ranges<br>calibrat                                                                                                    | commercial controls have expected recovery ranges for each parameter,<br>led by the manufacturer. The mean of such ranges may not be the exact<br>value in a given laboratory. Each laboratory must assign its own initial<br>value, based on initial analysis of the material; this target value should fall<br>the recovery range supplied by the manufacturer, but need not exactly<br>the package insert mean. The laboratory must establish specific recovery<br>s that accommodate known changes in product attributes, assuming that<br>ation status has not changed. |  |  |  |  |  |
|-----------|----------------------------------------------------------------------------------------------------|----------------------------------------------------------------------------------------------------|--|--|--|--|--|
| Safety    | All spectransmi<br>equipm<br>mainter<br>and Pro                                                                                                    | All specimens, reagents and controls should be handled as though capable of<br>transmitting infectious diseases. Wear appropriate personal protective<br>equipment when running patient samples or performing scheduled<br>maintenance. Refer to: Policy and Procedures Safety Manual Infection Control<br>and Procedures 11-085-01                                                                                                    |  |  |  |  |  |
| Materials | XN CHECK/BF Control Material for XN analyzers<br>XN 9000                                                                                                    |                                                                                                    |  |  |  |  |  |
| Procedure | At least a week prior to the expiration of the current lot number of assayed control cells, do the following:<br><b>Registering a New Lot or Modifying a QC file</b> – lot information input |                                                                                                    |  |  |  |  |  |
|           | Stop Action                                                                                                    |                                                                                                    |  |  |  |  |  |
|           | Action                                                                                                    |                                                                                                    |  |  |  |  |  |
|           | Select <b>[QC File]</b> (COI). Select <b>TAB</b> for analyzer from bottom of OC Eile agreen                                                                                                  |                                                                                                    |  |  |  |  |  |
|           | 3 Select File number to be registered                                                                                                    |                                                                                                    |  |  |  |  |  |
|           | 4 Select <b>[Register]</b> button on toolbar                                                                                                    |                                                                                                    |  |  |  |  |  |
|           | 5 Enter lot information                                                                                                    |                                                                                                    |  |  |  |  |  |
|           | Material                                                                                                    |                                                                                                    |  |  |  |  |  |
|           |                                                                                                    | I of Number                                                                                                    |  |  |  |  |  |
|           |                                                                                                    | Expiration Date                                                                                                    |  |  |  |  |  |
|           | 6                                                                                                    | Select [Restore].                                                                                                    |  |  |  |  |  |
|           |                                                                                                    | 1. Browse XN QC Limits folder on XN-IPU Desktop                                                                                                    |  |  |  |  |  |
|           |                                                                                                    | 2. Select file for QC to be registered                                                                                                    |  |  |  |  |  |
|           |                                                                                                    | 3. Select Open                                                                                                    |  |  |  |  |  |
|           |                                                                                                    | 4. Sysmex Range Limit %'s will automatically upload to the file                                                                                                    |  |  |  |  |  |
|           | 7                                                                                                    | Repeat for each level of XN CHECK, XN CHECK BF to be registered                                                                                                    |  |  |  |  |  |
|           |                                                                                                    | and for each module in the XN configuration.                                                                                                    |  |  |  |  |  |

**Note**: To modify an existing QC File, select the QC File and **[Modify]** from the toolbar. Update the Lot No, Exp. Date as appropriate.

## Procedure, Run the NEW QC

continued

| Step | Action                                                                      |
|------|-----------------------------------------------------------------------------|
| 1    | Run the new lot on different shifts for at least 5 days prior to expiration |
|      | or previous lot.                                                            |
| 2    | After a minimum of 10 data points are accumulated, calculate the mean       |
|      | by performing AUTO SET TARGET on the XN.                                    |

**Note**: Refer to Hematology Policy & Procedures, 02-001 XN QC Procedure for detailed instructions on performing QC.

## Auto Set Target Values

| Step | Action                                                                    |
|------|---------------------------------------------------------------------------|
| 1    | Select QC Chart.                                                          |
| 2    | Select [Range] and drag the flag so that every data point is included.    |
| 3    | Select [Modify].                                                          |
| 4    | Highlight all parameters and select [Auto Setting].                       |
| 5    | Confirm that the check box for TARGET ONLY is set. Do not select the      |
|      | check box for LIMIT.                                                      |
| 6    | Select [OK]; the target for each parameter will be calculated and set for |
|      | the duration of the QC lot.                                               |
| 7    | Repeat steps for each new lot of QC being moved into production.          |
| 8    | Confirm the target set falls within the range of means provided on the    |
|      | XN Check assay sheet provided.                                            |

Reference

- 1. Sysmex XN-9000 *Instructions for Use* (North American Edition), Sysmex Corporation, Kobe, Japan.
- 2. Sysmex XN series *Administrator's Guide* (North American Edition), Sysmex Corporation, Kobe, Japan
- 3. Sysmex America Inc., Lincolnshire, IL. XN CHECK Hematology Control for Sysmex XN-Series Analyzers package insert.

Attachment A. Sysmex Evidence-Based Control Limits

## Document History Page

| Change     | Changes Made to SOP – describe    | Name of     | Med. Dir. | Lab       | Date change |
|------------|-----------------------------------|-------------|-----------|-----------|-------------|
| type: New, |                                   | responsible | Reviewed/ | Manager   | Implemented |
| Major,     |                                   | person/date | Date      | reviewed/ |             |
| Minor etc. |                                   |             |           | date      |             |
| New        | Procedure for new XN instruments. | Julius      |           |           |             |
|            |                                   | Salomon,    |           |           |             |
|            |                                   | 7/1/17      |           |           |             |
|            |                                   |             |           |           |             |
|            |                                   |             |           |           |             |
|            |                                   |             |           |           |             |
|            |                                   |             |           |           |             |
|            |                                   |             |           |           |             |
|            |                                   |             |           |           |             |
|            |                                   |             |           |           |             |
|            |                                   |             |           |           |             |
|            |                                   |             |           |           |             |
|            |                                   |             |           |           |             |
|            |                                   |             |           |           |             |
|            |                                   |             |           |           |             |
|            |                                   |             |           |           |             |
|            |                                   |             |           |           |             |
|            |                                   |             |           |           |             |
|            |                                   |             |           |           |             |
|            |                                   |             |           |           |             |
|            |                                   |             |           |           |             |
|            |                                   |             |           |           |             |
|            |                                   |             |           |           |             |
|            |                                   |             |           |           |             |
|            |                                   |             |           |           |             |
|            |                                   |             |           |           |             |
|            |                                   |             |           |           |             |
|            |                                   |             |           |           |             |
|            |                                   |             |           |           |             |
|            |                                   |             |           |           |             |
|            |                                   |             |           |           |             |
|            |                                   |             |           |           |             |
|            |                                   |             |           |           |             |
|            |                                   |             |           |           |             |
|            |                                   |             |           |           |             |
|            |                                   |             |           |           |             |
|            |                                   |             |           |           |             |
|            |                                   |             |           |           |             |
|            |                                   |             |           |           |             |